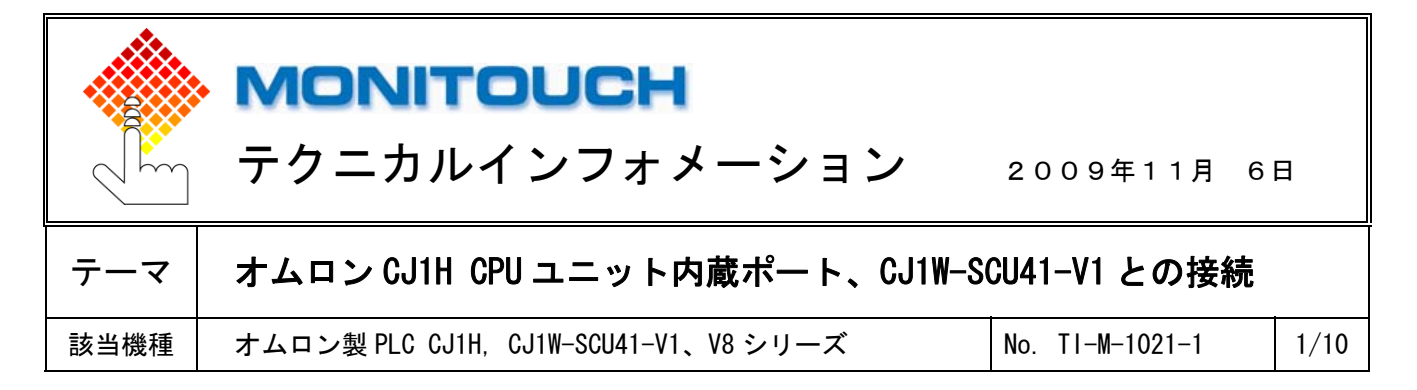

# 1. 目的

CJ1 の CPU 内蔵 RS-232C ポート、または SCU41 の PORT1 (RS422/485)、PORT2 (RS232C) と V8 シリーズを接続する際の 設定手順を説明します。

# 2. 接続環境

モニタッチ : V810iS PLC : CJ1H、 CJ1W-SCU41-V1 使用ソフト : CX-Programmer (Version:8.21)

## 3. 設定方法

CJ1Hの内蔵ポート、SCU41の PORT1 または PORT2 に、以下の設定で接続します。

ボーレート : 115Kbps データ長 : 7ビット ストップビット : 2ビット パリティ : 偶数

#### <u>V-SFT-5の設定</u>

① 「システム設定」→「接続機器設定」で「<u>オムロン SYSMAC CS1/CJ1」</u>を選択します。

| ⊷ 接続機器設定                                 |           |                |          |               |   |
|------------------------------------------|-----------|----------------|----------|---------------|---|
| □ ■ V810S (800 * 600) 32K色<br>□ 読込/書込エリア | PLC1      |                |          |               | - |
|                                          | 接続機器      | PLC            |          |               |   |
|                                          | メーカー      | オムロン           |          |               |   |
| → X PLC5:未接続                             | 機種        | SYSMAC CS1/CJ1 |          |               |   |
| → PLC7:未接続<br>→ PLC7:未接続                 | 接続先ポート    | CN1            |          | 変更            |   |
|                                          | デフォルト     |                |          |               |   |
| <u>出</u> ブリンタ: USB<br>ダ: 未接続             | 通信設定 細かい設 | 定 接続先設定 ラダー転   | 送ボート     |               |   |
|                                          | 接続形式      | 1:1            | ▶ 設定     |               |   |
| □                                        | 信号レベル     | RS-2320        | リトライ同数   | 3             |   |
|                                          | ボーレート     | 19200BPS       | タイムアウト時間 | 100 🗘 *10msec |   |

| テクニカルインフォメーション | No | . TI-M-1021-1 | 2⁄10 |
|----------------|----|---------------|------|
|----------------|----|---------------|------|

- ②「通信設定」で以下のように設定します。
  - 信号レベル : RS-232C または RS-422 ボーレート : 115K BPS
    - データ長 :7ビット ストップビット :2ビット
    - パリティ :偶数

| ⊷ 接続機器設定                                      |          |                  |           |               |   |
|-----------------------------------------------|----------|------------------|-----------|---------------|---|
| □ ■ V810S (800 * 600) 64K色ブリンクなし ▲ □ 読込/書込エリア | PLC1     |                  |           |               | - |
|                                               | 接続機器     | PLC              |           |               |   |
| → X PLO3:未接続<br>→ X PLO4:未接続                  | メーカー     | オムロン             |           |               |   |
| → × PLC5:未接続 → × PLC6:未接続                     | 機種       | SYSMAC CS1/CJ1   |           |               |   |
| → ¥ PLO3:未接続<br>→ ¥ PLO7:未接続                  | 接続先ポート   | CN1              |           | 変更            |   |
| ■一号 その他                                       | デフォルト    |                  |           |               |   |
| ジ:未接続<br>ジ:未接続<br>                            | 通信設定細力い設 | 定「接続先設定」ラダー転送ポート |           |               |   |
|                                               | 接続形式     | 1:1 👻 設          | 定         |               |   |
|                                               | 信号レベル    | RS-232C 💌        | リトライ回数    | 3             |   |
|                                               | ボーレート    | 115K BPS 💌       | タイムアウト時間  | 100 🗘 *10msec |   |
|                                               | データ長     | 7ビット 💌           | 送信遅延時間    | 1 🔷 *msec     |   |
|                                               | ストップビット  | 2ビット 🔽           | スタートタイム   | 0 🔷 📚         |   |
|                                               | パリティ     | 偶数 💟             | コード       | DEC 💌         |   |
|                                               | 局番       | 0                | 文字処理      | LSB→MSB 🔽     |   |
|                                               | 伝送形式     | 伝送形式1 💙          | 通信異常処理    | 停止 💌          |   |
|                                               |          |                  | 復帰条件      |               |   |
|                                               |          |                  | ✓ 復帰時間    | 1 🗘 *10sec    |   |
|                                               |          |                  | ▼スクリーン切替時 | 自動復帰          |   |
| _                                             |          |                  |           |               |   |
| ■ 接続設定 🚽                                      |          |                  |           |               | - |
|                                               | <b>▲</b> |                  |           |               |   |

設定後、接続機器設定画面を閉じます。

V8 シリーズの通信設定は完了です。画面データを転送します。

### <u>CX-Programmerの設定</u>

◆CPU内蔵RS232Cポートと接続する場合

① CX-Programmer を起動します。

CPUのディップスイッチ5が「ON」になっていることを確認します。

| ※ディップスイッチ                              |
|----------------------------------------|
| CPU のバッテリ収納部のカバーをあけると、ディップスイッチがついています。 |
| スイッチ 5 RS232C 通信条件                     |
| 0FF:PLC システム設定の RS232C ポートの通信条件に従う場合   |
| ON :パソコン(CX-Programmer)と通信する場合         |

② [PLC]→[オンライン接続]を選択し、オンライン接続にします。

| 📟 無題 - CX-Programmer - [新規P                                                                                                    | LC1 新規プログラム2.セクション1                                | [ラダ-図]]                      |                   |
|----------------------------------------------------------------------------------------------------|----------------------------------------------------|------------------------------|-------------------|
| 鬥 ファイル(E) 編集(E) 表示(V) 挿入(D)                                                                                                    | PLC( <u>C</u> ) プロクラム( <u>P</u> ) シミュレーシ:          | ョン( <u>S</u> ) ツール( <u>T</u> | ፬ ሳብ/Ւኻ₩) ∿ルフ℃⊞)  |
| 0 🛩 🖬 🙀 🖨 🔃 🐰 🖻 🖡                                                                                                    | ▲ オンライン接続 ₩0                                       | Ctrl+W                       | 🍠 🍇   🚋   🐰 🔲   I |
|                                                                                                    | 日期オフライン接続いい                                        |                              | ┋┋┰└┕┝            |
| <b>□ ₽ ₽ ₽ ₽ 1 1 1 1</b>                                                                                                    | 動作モート <sup>、</sup> ( <u>M</u> )<br>モニタ( <u>Q</u> ) |                              | 8 8 4 4 4 ►       |
| <ul> <li>□ ● 新規712ジェクト</li> <li>□ ● ● 新規712i 「CJ [CJ ] H - H] オフライン</li> <li>□ ● ⑦ 変数テーフル</li> <li>□ ● 10 ジェラメ設定</li> <li>□ ■ PI ○ シェラメ設定</li> </ul> | 登っ                                                 | F7                           | ללק2]<br>         |
|                                                                                                    | 転送( <u>R</u> )                                     | •                            | · ·               |

③ [PLC]→[動作モード]→[プログラム]を選択し、プログラムモードにします。

| 📟 無題 - CX-Programmer - [新規P                                                | しC1 新規プログラム2.セクション1 [                            | [79"一図]]                                                                                                    |           |
|----------------------------------------------------------------------------|--------------------------------------------------|----------------------------------------------------------------------------------------------------|-----------|
| 📅 ファイル(E) 編集(E) 表示(V) 挿入🄇                                                  | PLC( <u>C</u> ) プログラム( <u>P</u> ) シミュレーション       | v©) ୬−ル⊕ ウィントѷѠ ヘルプ⊞                                                                                                    |           |
|                                                                            | ▲ オンライン接続(₩) C<br>自動オンライン接続(N)                   |                                                                                                    | ⊾_£<br>∖≪ |
| <b>四周昭日曾 武田</b> 世                                                          | 動作モード( <u>M</u> )<br>モ_タ <u>U</u> )              | <ul> <li>・</li> <li>・</li></ul> | П         |
|                                                                            |                                                  | F7                                                                                                    |           |
|                                                                            | ブロクラーム割付(1)<br>メモリ割付( <u>1</u> )                 | · · · ·                                                                                                    |           |
| - 🔄 メモリカード<br>- 🗈 異常履歴<br>- 🕲 PLC時計                                        | 転送( <u>R</u> )<br>部分転送( <u>P</u> )<br>コロテロレ(P)   |                                                                                                    |           |
|                                                                            | メモリオールクリア( <u>©</u> )                            |                                                                                                    |           |
| - ○ (2) 和成りログメー 600 小平平<br>- ○ (2) 変数テーフル<br>- ○ (2) セクション1<br>- ○ (7) FND | PLC <b>情報(<u>E</u>)</b><br>機種変更( <u>A</u> )      | →<br>                                                                                                    |           |
| □-る。新規7℃からム2(未割付)<br>                                                      |                                                  |                                                                                                    |           |
|                                                                            | 538701697776976 <u>7</u><br>セット/リセット( <u>S</u> ) |                                                                                                    |           |

| テクニカルインフォメーション | No. TI-M-1021-1 | 4⁄10 |
|----------------|-----------------|------|
|----------------|-----------------|------|

④ 以下のような警告ダイアログが表示されますので、[はい]を選択します。

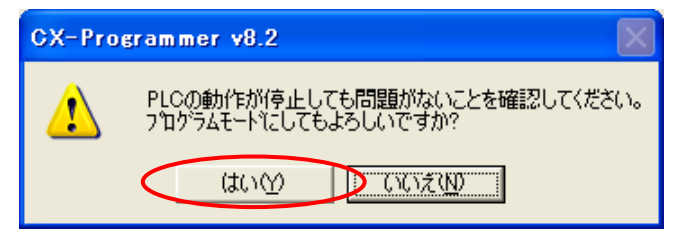

⑤ [PLC システム設定]をダブルクリックします。

| 📟 無題 - CX-Programmer - [新規PLC1.新規71 | 19"542.299371 [59" | -8]]                  |                      |    |
|-------------------------------------|--------------------|-----------------------|----------------------|----|
| ファイル(E) 編集(E) 表示(V) 挿入(D) PLC(C) ブロ | ゲラム(P) シミュレーション(S) | ッール(工) ウル             | ሎን∰ ∿⊮ን°( <u>H</u> ) |    |
| D 🛎 🖬   🖧   🖶 🖪,   X 🖻 🖻   그 오      | 🗛 🕼 🎏 📍 🕅          | 🔺 🍰 🍓                 | , 💑 🛄 II 🛛           | D. |
| △ ≪ Q へ      9 詰 四    ↓ + +         | ничини — -с        | > 必甘雪                 | ≂⊢×∥⊒                |    |
| 🖪 🗖 🛱 🗗 🖀   部 🗟 🖱 🗮   39            | 19. 16. 🔺 🛊 😣      |                       | 5   G. S. 🕨 🗖        |    |
|                                     |                    | : 新規7扣が542<br>299aン1] |                      |    |

⑥ 「PLC システム設定」ダイアログが表示されます。

[上位リンクポート]タブで通信設定を以下のように設定します。

| 通信設定  | :ユーザ設定    |
|-------|-----------|
| 通信速度  | : 115200  |
| パラメータ | : 7, 2, E |
| モード   | :上位リンク    |

| R PLCシステム設定 - 新規PLC1                                                                                                    |
|----------------------------------------------------------------------------------------------------|
| ファイル(E) オプション(Q) ヘルプ(H)                                                                                                    |
| 電源ONB時 CPU2ニット設定   タイマ/割込   高機能I/OUフレッシュ   2ニット設定 上位リンクホ <sup>0</sup> ート ) Ŋフェラルホ <sup>0</sup> ート   周辺サービス   FIN: () )<br>20月前設元<br>○ 標準 (9600 : 1,7.2,E)<br>○ 三・サ制設置 通信速度 ・ パラメータ モート <sup>3</sup> |
|                                                                                                    |
|                                                                                                    |
|                                                                                                    |
|                                                                                                    |
|                                                                                                    |
| <br>С.J1 H–H–СРU65 7泊がうム                                                                                                    |

Hakko Electronics Co., Ltd.

| テクニカルインフォメーション | No.  | TI-M-1021-1  | 5/10  |
|----------------|------|--------------|-------|
|                | 110. | 11 11 1021 1 | 0/ 10 |

⑦ 設定を PLC に書き込みます。
 [オプション]→[転送[パソコン→PLC]]を選びます。

| 😽 PLCシステム設定 - 新規PLC1                                                                                                    |                                                                                                    |                 |
|----------------------------------------------------------------------------------------------------|----------------------------------------------------------------------------------------------------|-----------------|
| ファイル(E) オブション(Q) ヘルプ(H)                                                                                                    |                                                                                                    |                 |
| 電源ONI<br>電源ONI<br>初期設定(ご戻す(S)                                                                                                    | ↓ 高機能エノOリフレッシュ ユニット設定 上位リンウポート   ヘツフェラルポート   周辺・                                                              | サービス   FIN: • • |
| Tanian     Tanian     Tan | ハ <sup>ベ</sup> ラメータ<br>72.E ・ 上位リンク ・ ・ ・ ・ ・ ・ ・ ・ ・ ・ ・ ・ ・ ・ ・ ・ ・ ・ ・                                     |                 |
| <ul> <li>C なし 二重化設定(型)</li> <li>C 設定</li> </ul>                                                                                                    | <ul> <li>● 受信パト</li> <li>256 <u>+</u></li> <li>○ CRLF</li> <li>● Iンパロト報定</li> <li>○ X0000 <u>+</u></li> </ul> |                 |
| レスホッス監視時間                                                                                                    | → 「デルー NT/PLCリン分長大No                                                                                          |                 |
|                                                                                                    |                                                                                                    |                 |
| PLCシステム設定をPLCへ転送します                                                                                                    | CJ1H-H-CPL                                                                                                    | J65 プログラム       |

⑧ 書き込み完了後、ディップスイッチ5を0FFにして、PLCの電源を再投入します。

CJ1の設定は以上です。

◆SCU41のポート1またはポート2と接続する場合
 ◎「I/Oテーブル」で設定する場合

- 前項の手順①~④を参照。
- [I/O テーブル・ユニット設定]をダブルクリックします。「PLC の I/O テーブル」ダイアログが表示されます。

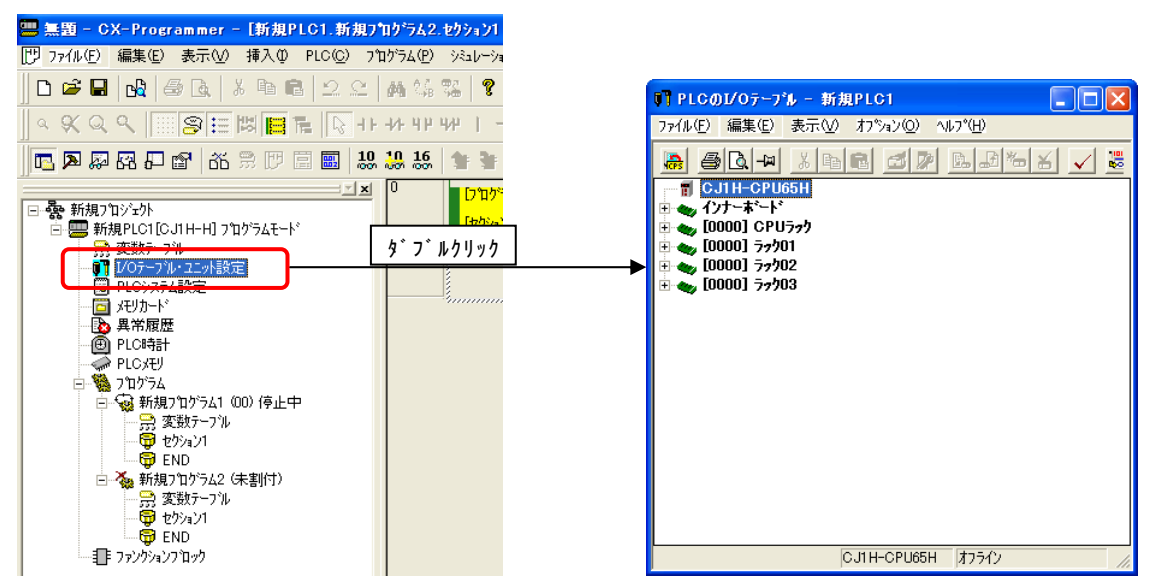

③ 「CPU ラック」の空きスロットにシリアルコミュニケーションユニットを登録します。

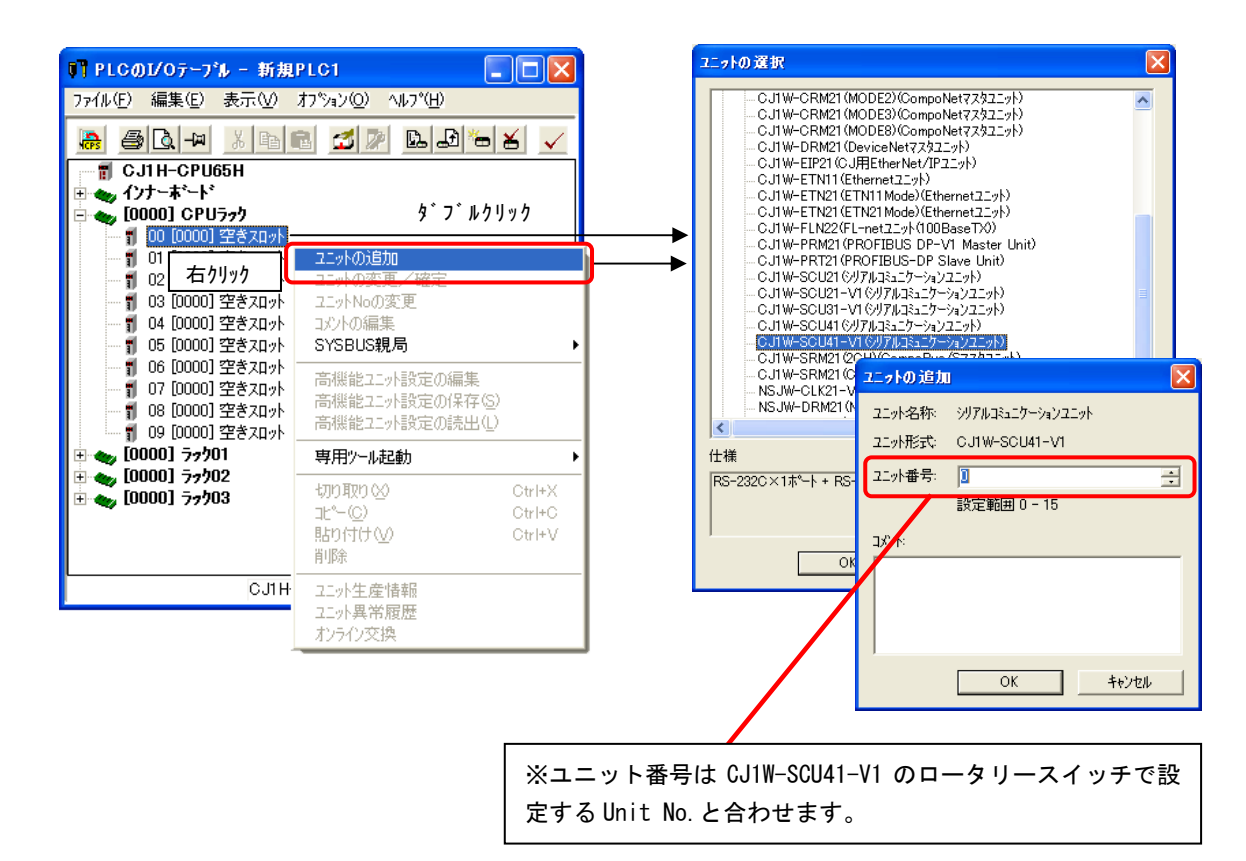

| テクニカルインフォメーション | No. TI-M-1021-1 | 7⁄10 |
|----------------|-----------------|------|
|----------------|-----------------|------|

④ シリアルコミュニケーションユニットを登録してある場所にカーソルを合わせて右クリックし、[高機能ユニットの編集]を選択します。「パラメータの表示」ダイアログが表示されます。

| ♥】 PLCのI/Oテーブル - 新規P                                                                                   | LC1 🔳                            | X | CJ1W-SCU41-V1 [パラメータの表示]                                                                                                    |                                                                                                    |          |  |
|----------------------------------------------------------------------------------------------------|----------------------------------|---|----------------------------------------------------------------------------------------------------|----------------------------------------------------------------------------------------------------|----------|--|
| ファイル(E) 編集(E) 表示(V) オ                                                                                  | 7%+>© ∿⊧7°⊞<br>  🛃 🔊 🖪 🖅 🕷 🖌 🗸 🖁 |   | 表示パラメータグルーフ* (@) 全てのパ                                                                                                    | ラメータ                                                                                                    | •        |  |
|                                                                                                    |                                  |   | <u>項目名</u><br>ホート1任書設定の有無<br>ポート1シリアル通信モード<br>ホート1シアル通信モード<br>ホート1シアン<br>ポート1ングラク長<br>ホート1ングラクト<br>ホート1ングライン<br>イモン<br>キャートング信されー任警部定時間<br>ホート11ングライン<br>イモン<br>キャート1ングラクト<br>ホート1ングリンクト<br>マクト<br>ホート1ングリンクト<br>マクト | 設定値<br>標準<br>7辺界値(上位)2/か)<br>7ビット<br>2ビット<br>(構設<br>7辺界値(Geoobps)<br>7辺界値(Geoobps)<br>7辺<br>7辺<br>7辺<br>7辺<br>7辺<br>7辺<br>7辺<br>7辺<br>7辺<br>7辺<br>7辺<br>7辺<br>7辺 | 単位<br>ms |  |
| <ul> <li>□ 0000] 72/01</li> <li>□ 0000] 72/01</li> <li>□ 0000] 72/02</li> <li>□ 0000] 72/03</li> </ul> | 専用ツール起動                          |   | Hep           転送[2_7トーハ*コン](F)         転送[ハ*)コン           デフォル(設定に戻す(E))                                                                                                    | →12→h1① ∫ 照合他)                                                                                                    |          |  |

⑤ 表示パラメータグループで[ポート1:上位リンク設定]、または[ポート2:上位リンク設定]を選択し、以下のよう に設定をします。

| 任意設定の有無   | :任意設定       |
|-----------|-------------|
| シリアル通信モード | : 上位リンク     |
| データ長      | : 7 ビット     |
| ストップビット   | :2ビット       |
| パリティ      | :偶数         |
| 伝送速度      | : 115200bps |

| CJ1₩-SCU41-V1 [パラメータの表示]                                                                 |                                            | E E E E E E E E E E E E E E E E E E E | K |  |  |  |  |
|------------------------------------------------------------------------------------------|--------------------------------------------|---------------------------------------|---|--|--|--|--|
| 表示ハ <sup>,</sup> ラメータゲルーフ <sup>。</sup> ( <u>G</u> ): <mark>赤<sup>、</sup> ト1: 上位リン</mark> | 涉走                                         |                                       |   |  |  |  |  |
| 項目名                                                                                      | 設定値                                        | 単位                                    | - |  |  |  |  |
| ポート1:任意設定の有無                                                                             | 任意設定                                       |                                       |   |  |  |  |  |
| ホペート1:シリアル通信モート                                                                          | 上位リンク                                      |                                       |   |  |  |  |  |
| ホペート1:ディータ長                                                                              | 7ビット                                       |                                       |   |  |  |  |  |
| ホート1:ストップピット                                                                             | 25'91<br>2009                              |                                       |   |  |  |  |  |
|                                                                                          | 偶要                                         |                                       |   |  |  |  |  |
|                                                                                          | 1152UUbps                                  |                                       |   |  |  |  |  |
| 小に下に応信すれた時間は                                                                             | ⊀川県月1旦Wms/                                 |                                       |   |  |  |  |  |
| 小 ことに20167 11/21主息設定時間<br>または1-015年18期                                                   | 0<br>かし                                    | ms                                    |   |  |  |  |  |
| ホート1.013時月時<br>ホート1.1.N/1.1手順                                                            | /&O<br>1·N 壬順                              | I                                     |   |  |  |  |  |
| ホッート1・コレースフォーマット                                                                         | 2010 ///e<br>2011年1月(南(A干ート <sup>®</sup> ) |                                       |   |  |  |  |  |
| ホート1: 上位リンク号機No.                                                                         | 0                                          |                                       |   |  |  |  |  |
|                                                                                          | -                                          |                                       |   |  |  |  |  |
| Help<br>くデフォルト値>標準<br>く設定アトシス>チャネル・D30000、ビット・15<br>く入力形式シリスト                            |                                            |                                       |   |  |  |  |  |
| 転送[ユニット→ハッンコン](E) 転送[ハッンコン→ユニ                                                            | ット]① 照合(M)                                 | <u> </u>                              |   |  |  |  |  |
| テウォルト設定(と戻す(E)                                                                           |                                            | OK(Q) ++>tell(Q)                      |   |  |  |  |  |

※上位リンク号機 No. V-SFT-5の[接続機器設定]の[通信設定]タブの[局番]と合わせます。

Hakko Electronics Co., Ltd.

⑥ 設定を PLC に書き込みます。[転送[パソコン→ユニット]]を選びます。

| CJ1W-SCU41-V1 [パラメータの表示]                                              |               |    |               |          |  |  |  |
|-----------------------------------------------------------------------|---------------|----|---------------|----------|--|--|--|
| 表示パラメータウルーフ゜(@). <mark>ホート1:上位</mark>                                 | リンク設定         | •  | 1             |          |  |  |  |
| 項目名                                                                   | 設定値           | 単位 |               |          |  |  |  |
| ホート1:任意設定の有無                                                          | 任意設定          |    |               |          |  |  |  |
| ホペート1:シリアル通信モート                                                       | 上位リンク         |    |               |          |  |  |  |
| 木*ト1:デ9長                                                              | 7ビット          |    |               |          |  |  |  |
| ホペート1:ストップビット                                                         | 2Ľ*vh         |    |               |          |  |  |  |
| ホペート1:ハツティ                                                            | 偶数            |    |               |          |  |  |  |
| ポート1:伝送速度                                                             | 115200bps     |    |               |          |  |  |  |
| ホペート1:送信ディルー時間                                                        | 初期値(Oms)      |    |               |          |  |  |  |
| ホート1:送信デルー任意設定時間                                                      | 0             | ms |               |          |  |  |  |
| 木°-h1:CTS制御                                                           | なし            |    |               |          |  |  |  |
| ホ*−ト1:1:N/1:1手順                                                       | 1:N 手順        |    |               |          |  |  |  |
| ホットト1:フレームフォーマット                                                      | 初期値(Aモート*)    |    |               |          |  |  |  |
| 〒~−ト1:上1豆リンク考機No.                                                     | U             |    |               |          |  |  |  |
| Help     <アウォルト値>標準       <設定アトリスンチャネル・D30000, ビット・15       <入力形式、ジスト |               |    |               |          |  |  |  |
| 転送[ユニット→パソコン](E) 転送[パソコン∹                                             | ・ユニット]① 照合(M) |    |               | <u> </u> |  |  |  |
| テウォルト設定に戻す(E)                                                         |               | 0  | K( <u>O</u> ) | キャンセル(©) |  |  |  |

⑦ 書き込み完了後、ディップスイッチ5を0FFにして、PLCの電源を再投入します。

CJ1の設定は以上です。

| テクニカルインフォメーション | No. | TI-M-1021-1 | 9/10 |
|----------------|-----|-------------|------|
|                |     |             |      |

# ◎「システム設定エリア(割り付け DM エリア)」で設定する場合

① システム設定エリアに設定値を書き込みます。

### ■システム設定エリア

m=D30000+100×号機 No. (CH)

※号機 No.は SCU41 のロータリースイッチで設定する UNIT No.です。

| DMエリア       |          |               |          |       |                                         |  |      |
|-------------|----------|---------------|----------|-------|-----------------------------------------|--|------|
| ボ-          | ボード ユニット |               | ボード ユニット |       | ユニット                                    |  | 設定内容 |
| (CS シリーズのみ) |          | (CS/CJ シリース゛) |          |       |                                         |  |      |
| D32000      | D32010   | m             | m+10     | 15    | ポート設定 ᠐∶デフォルト 1∶任意設定                    |  |      |
|             |          |               |          | 14~12 | 予約                                      |  |      |
|             |          |               |          | 11~08 | シリアル通信モード(0Hex∶デフォルト(上位リンク))            |  |      |
|             |          |               |          |       | (5Hex:上位リンク)                            |  |      |
|             |          |               |          | 07~05 | 予約                                      |  |      |
|             |          |               |          | 04    | スタートビット 0:1 ビット 1:1 ビット                 |  |      |
|             |          |               |          | 03    | データ長 0:7 ビット 1:8 ビット                    |  |      |
|             |          |               |          | 02    | ストッフ゜ヒ゛ット   0:2 ヒ゛ット   1:1 ヒ゛ット         |  |      |
|             |          |               |          | 01    | n゚リティ 0:あり 1:なし                         |  |      |
|             |          |               |          | 00    | パリティ 0:偶数 1:奇数                          |  |      |
| D32001      | D32011   | m+1           | m+11     | 15~04 | 予約                                      |  |      |
|             |          |               |          | 03~00 | 伝送速度(単位:ビット/s)                          |  |      |
|             |          |               |          |       | 0:デフォルト 9600 3:1200 4:2400 5:4800       |  |      |
|             |          |               |          |       | 6:9600 7:19200 8:38400 9:57600 A:115200 |  |      |
| D32002      | D32012   | m+2           | m+12     | 15    | 送信ディレー時間 0∶デフォルト(0ms) 1∶任意設定            |  |      |
|             |          |               |          | 14~00 | 送信ディレー任意設定時間(0000~7530 Hex)[10ms 単位]    |  |      |
| D32003      | D32013   | m+3           | m+13     | 15    | CTS 制御 0:なし 1:あり                        |  |      |
|             |          |               |          | 14~08 | 予約                                      |  |      |
|             |          |               |          | 07~00 | 上位リンク用号機 No. (00~1F Hex)                |  |      |

\*ユニット0の PORT1 で接続する場合

D30000 = 8500 (Hex) D30001 = 000A (Hex) D30002 = 0000 (Hex) D30003 = 0000 (Hex) を設定します。

\*ユニット0の PORT2 で接続する場合

| D300 | 10  | = | 8500    | (Hex) |         |
|------|-----|---|---------|-------|---------|
| D300 | 11: | = | A 0 0 0 | (Hex) |         |
| D300 | 12  | = | 0000    | (Hex) |         |
| D300 | 13  | = | 0000    | (Hex) | を設定します。 |

PLCの電源を再投入します。

| テクニカルインフォメーション | No. TI-M-1021-1 | 10/10 |
|----------------|-----------------|-------|
|----------------|-----------------|-------|

## 4. 接続

◆RS-232C (CPU 内蔵ポート、SCU41 の PORT2 の場合)

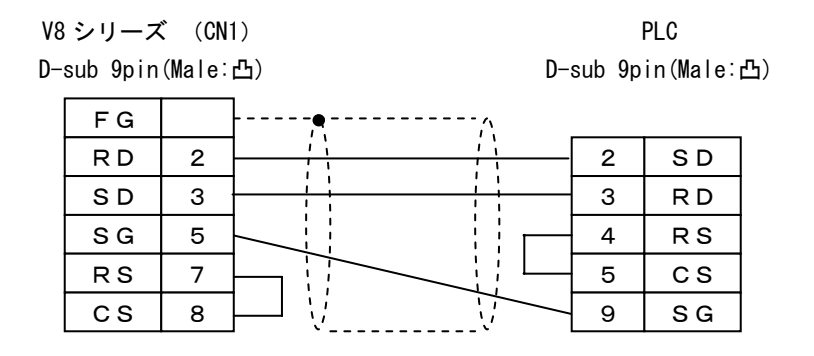

\*ツイストシールド線使用

◆RS-422 (SCU41 の PORT1 の場合)

| ٧8 | シリーズ     | CN <sup>*</sup> | ))       |        | PLC      |    |
|----|----------|-----------------|----------|--------|----------|----|
| D- | sub 9pin | (Male:          | 凸) D-    | sub 9p | in(Male: | 凸) |
|    | FG       |                 | <u>-</u> |        |          | _  |
|    | +RD      | 1               |          | 1      | SDA      |    |
|    | - R D    | 2               |          | 2      | SDB      |    |
|    | — S D    | 3               |          | 6      | RDA      |    |
|    | + S D    | 4               |          | 8      | RDB      |    |

\*ツイストシールド線使用

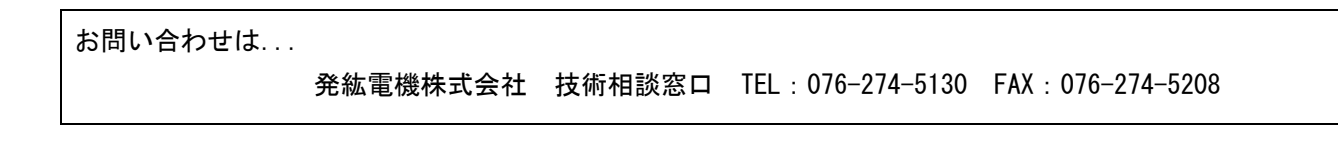

Hakko Electronics Co., Ltd.